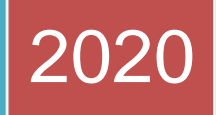

#### Портал RMA

РУКОВОДСТВО ПОЛЬЗОВАТЕЛЯ

Версия 1.0

Дата обновления: 24.02.2020

ИНТЕЛЛЕКТУАЛЬНЫЕ ПРОГРАММНЫЕ РЕШЕНИЯ

#### Содержание

| Введение                                                       | 3  |
|----------------------------------------------------------------|----|
| Ссылка на портал RMA:                                          | 3  |
| Вход                                                           | 4  |
| Создание учетной записи (Регистрация):                         | 5  |
| Восстановление пароля                                          | 11 |
| Смена пароля                                                   | 12 |
| Создание разрешения на возврат материалов (RMA)                | 14 |
| Отслеживание и контроль разрешения на возврат материалов (RMA) | 19 |

#### Введение

Портал RMA позволяет заказчикам Honeywell создавать новые разрешения на возврат материалов (RMA) и отслеживать их статус. В настоящем руководстве пользователя описываются следующие процессы:

- Вход
- Регистрация
- Создание разрешения на возврат материалов (RMA)
- Отслеживание статуса разрешения на возврат материалов (RMA)
- Восстановление пароля
- Смена пароля

Если у вас возникнут вопросы, ответы на которые отсутствуют в этом руководстве, обратитесь в отдел обслуживания подразделения «Решения для повышения безопасности и производительности труда» Honeywell.

#### Ссылка на портал RMA:

https://honeywell-spsservice.com/

#### Вход

| RMA   Login                                                   | x +                                                                                                    |   |   | _ | ٥ | × |
|---------------------------------------------------------------|----------------------------------------------------------------------------------------------------|---|---|---|---|---|
| $\leftrightarrow$ $\rightarrow$ $C$ $\triangleq$ honeywell-sp | psservice.com                                                                                                    | Q | ☆ | * |   | : |
| Honeywell                                                     | Image: Section of the section of the sec |   |   |   |   |   |

- > Перейдите к порталу RMA по следующей ссылке: https://honeywell-spsservice.com/
- Порядок входа для пользователей, которые уже зарегистрированы на портале RMA:
  - о Введите адрес электронной почты (в поле Email).
  - о Введите пароль (в поле Password).
  - Щелкните по кнопке Login (Вход), чтобы перейти к следующему экрану и начать пользоваться приложением.
  - Незарегистрированные пользователи должны сначала зарегистрироваться на портале RMA. Для этого нажмите Create account (Создать учетную запись) и следуйте инструкциям на экране.
  - Чтобы восстановить пароль, нажмите Forgot Password? (Забыли пароль?) и следуйте инструкциям на экране.

Создание учетной записи (Регистрация) : (первым показано англоязычное зеркало. Если хотите воспользоваться русской версией – пропустите этот пункт и выберите следующий)

| tration                                  |                                     | You have already register Log |
|------------------------------------------|-------------------------------------|-------------------------------|
| Select Any One *                         | Customer                            |                               |
| Name of the company *                    | Name of the company                 |                               |
| Depot Name                               | Depot Name                          |                               |
| Full Name of User *                      | Full Name of User                   |                               |
| Contact Number *                         | Contact Number                      |                               |
| Mobile Number *                          | Mobile Number                       |                               |
| Email ID *                               | Email ID                            |                               |
| Post Box No/Buliding<br>No/Office Name * | Post Box No/Building No/Office Name |                               |
| Address Line 1 *                         | AddressLine 1                       |                               |
| Address Line 2                           | AddressLine 2                       |                               |
| City*                                    | City                                |                               |
| Country*                                 | SELECT *                            |                               |
| Zip Code                                 | Zip Code                            |                               |
| GPS Location                             | GPS Location                        |                               |

Пользователям потребуется ввести или выбрать следующую информацию (все поля со звездочкой \* являются обязательными):

Внимание: На данном этапе работы портала все названия, имена собственные и адреса необходимо вводить латинскими буквами. Этот параметр будет изменён в течение ближайшего времени. Обращаем ваше внимание на корректный ввод адресов и контактных данных при первичной регистрации. В дальнейшем редактирование будет возможно только по специальному запросу.

- Name of the Company введите название своей компании
- **Depot Name** введите название ремонтного центра (если применимо)
- Full Name of User введите свои имя и фамилию
- Contact Number введите свой номер телефона, включая добавочный (если применимо)
- Mobile Number введите свой номер мобильного телефона

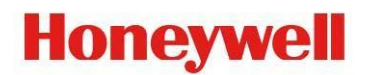

- Email ID введите адрес своей электронной почты
- Post Box No/Building No/Office Name введите название/номер своего офисного центра/здания

- Address Line 1 введите название улицы
- Address Line 2 введите название улицы
- City введите название города
- **Country** введите название страны (если применимо)
- Zip Code введите почтовый индекс
- **GPS Location** введите координаты GPS (при наличии)
- Щелкните по кнопке **Cancel** (Отмена), если вы хотите очистить все поля.
- Щелкните по кнопке **Register** (Регистрация), чтобы отправить регистрационные данные. При наличии ошибок информация о них появится на экране. Пользователю потребуется следовать инструкциям и внести необходимые исправления/изменения.
- На электронную почту пользователя придет письмо с подтверждением завершения процесса регистрации.
- Администратор проверит и одобрит учетную запись пользователя в течение нескольких часов.
- После одобрения учетной записи пользователь получит электронное письмо с данными для входа. В электронном письме будут указаны адрес электронной почты и пароль пользователя. Используя эти данные, пользователь сможет войти на портал RMA.

#### Создание учетной записи (Регистрация) : (русскоязычное зеркало)

Переключиться на русский язык можно в правом верхнем углу экрана

Внимание: На данном этапе работы портала все названия, имена собственные и адреса необходимо вводить латинскими буквами. Этот параметр будет изменён в течение ближайшего времени. Обращаем ваше внимание на корректный ввод адресов и контактных данных при первичной регистрации. В дальнейшем редактирование будет возможно только по специальному запросу.

| Degistration                                        |                                     |                                      |
|-----------------------------------------------------|-------------------------------------|--------------------------------------|
| Registration                                        |                                     | You have already register Login Here |
|                                                     |                                     | English <b>русский</b> Türk          |
| Выберите любой *                                    | Customer 🗸                          |                                      |
| Название вашей компании *                           | Your Company Name                   |                                      |
| Название склада                                     | Depot Name                          |                                      |
| Полное имя пользователя *                           | Full Name of User                   |                                      |
| Контактный телефон *                                | Contact Number                      |                                      |
| Мобильный номер *                                   | Mobile Number                       |                                      |
| Электронный<br>идентификатор                        | Email ID                            |                                      |
| Почтовый ящик № / №<br>здания / Название офиса<br>* | Post Box No/Buliding No/Office Name |                                      |
| Адресная строка 1 *                                 | AddressLine 1                       |                                      |
| Адресная строка 2                                   | AddressLine 2                       |                                      |
| город*                                              | City                                |                                      |
| Страна *                                            | SELECT                              |                                      |
| Почтовый Индекс                                     | Zip Code                            |                                      |
| GPS местоположение                                  | GPS Location                        |                                      |
| Remarks                                             | Remarks                             |                                      |
|                                                     | Register Cancel                     |                                      |

Пользователям потребуется ввести или выбрать следующую информацию (все поля со звездочкой \* являются обязательными):

- Выберите тип своей учётной записи по отношению к Honeywell
- Название вашей компании введите название своей компании
- Название ремонтного центра введите название ремонтного центра (если применимо)
- Полное имя пользователя введите свои имя и фамилию
- Контактный телефон введите свой номер телефона, включая добавочный (если применимо)
- Мобильный телефон— введите свой номер мобильного телефона

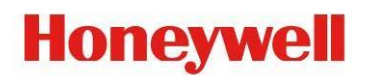

- Электронный идентификатор— введите адрес своей электронной почты
- Почтовый ящик/Номер здания/Название офиса введите название/номер своего офисного центра/здания

- Адресная строка 1 введите название улицы, номер дома и любую дополнительную информацию
- Адресная строка 2 введите название улицы, номер дома и любую дополнительную информацию
- Город введите название города
- Страна введите название страны (если применимо)
- Почтовый индекс введите почтовый индекс
- **GPS Местоположение** введите координаты GPS (при наличии)
- Щелкните по кнопке Cancel (Отмена), если вы хотите очистить все поля.
- Щелкните по кнопке **Register** (Регистрация), чтобы отправить регистрационные данные. При наличии ошибок информация о них появится на экране. Пользователю потребуется следовать инструкциям и внести необходимые исправления/изменения.
- На электронную почту пользователя придет письмо с подтверждением завершения процесса регистрации.
- Администратор проверит и одобрит учетную запись пользователя в течение нескольких часов.
- После одобрения учетной записи пользователь получит электронное письмо с данными для входа. В электронном письме будут указаны адрес электронной почты и пароль пользователя. Используя эти данные, пользователь сможет войти на портал RMA.

Если у Вас возникли проблемы с регистрацией направьте своё обращение на электронный адрес

<u>ServiceHelpMERTA@honeywell.com</u> или, если коммуникация на английском языке вызывает затруднения :

Sergei.Savin@honeywell.com

#### Восстановление пароля

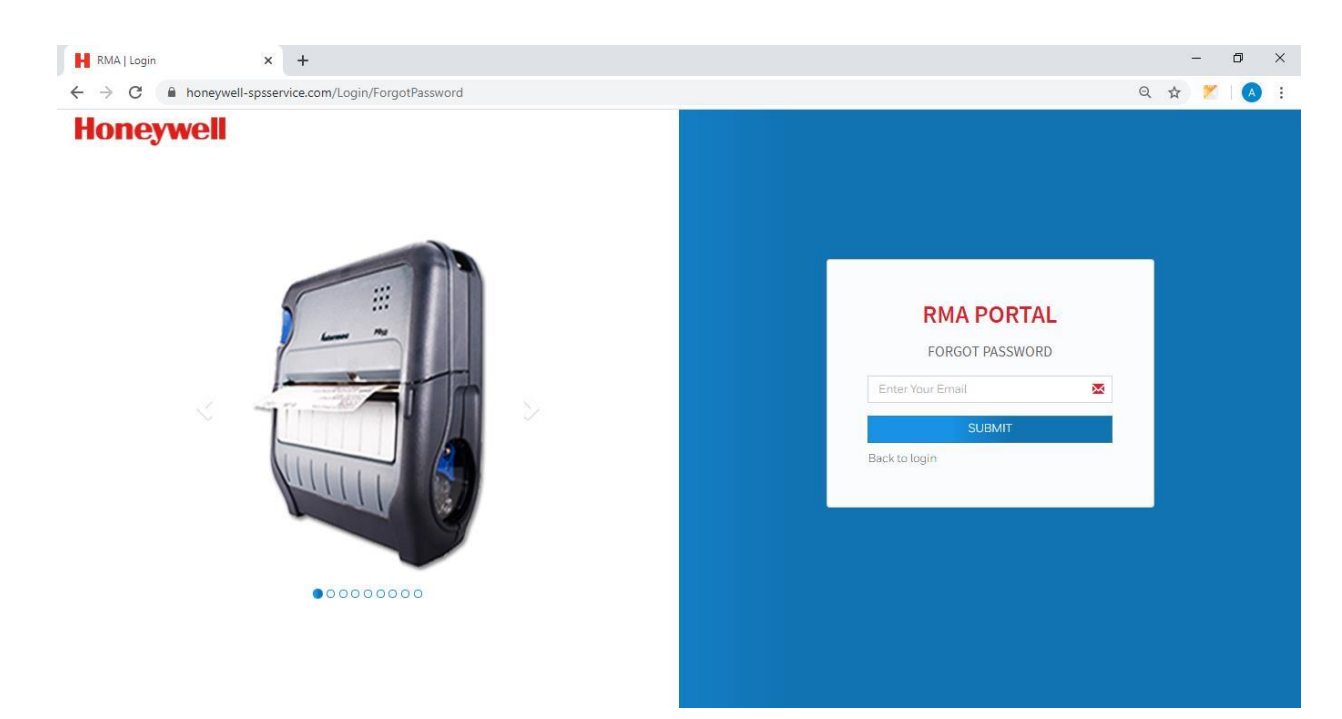

- > Пользователи могут запросить восстановление пароля по электронной почте:
  - Для этого необходимо ввести адрес электронной почты и щелкнуть по кнопке Submit (Отправить).
- > Если адрес электронной почты действителен, на него придет письмо с паролем.

#### Смена пароля

| RMA - Index2    | × +                                 |            | – 0 ×            |
|-----------------|-------------------------------------|------------|------------------|
| ← → C 🔒 honeywe | ell-spsservice.com/Home/Home/Index2 |            | ९ 🕁 🗶 🛛 🙆 📀      |
| Honeywell       |                                     | RMA PORTAL | 💽 Kanti Parmar 🖕 |
| 2 Dashboard     | Dashboard                           |            |                  |
| & Master        |                                     |            |                  |
| RMA <           |                                     |            | Customer         |
| 🖉 Report        |                                     |            | Sub Admin        |
|                 |                                     |            | Profile 🕞 Logout |
|                 |                                     |            |                  |
|                 |                                     |            |                  |
|                 |                                     |            |                  |
|                 |                                     |            |                  |
|                 |                                     |            |                  |
|                 |                                     |            |                  |
|                 |                                     |            |                  |
|                 |                                     |            |                  |
|                 |                                     |            |                  |
|                 |                                     |            |                  |

- Щелкните по значку профиля/своему имени в верхнем правом углу.
  Откроется небольшое окно с двумя кнопками: Profile (Профиль) и Logout (Выйти).
- о Щелкните по кнопке Profile (Профиль), чтобы изменить пароль.
- о Появится следующий экран.

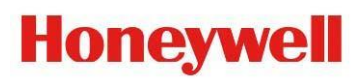

| RMA - Profile                                       | × +                                 |                  | - 0 ×             |
|-----------------------------------------------------|-------------------------------------|------------------|-------------------|
| $\leftrightarrow$ $\rightarrow$ $C$ $\cong$ honeywe | II-spsservice.com/Home/Home/Profile |                  | ९ 🛧 🚩 🔕 📀         |
| Honeywell                                           | =                                   | RMA PORTAL       | 🔕 Kanti Parmar. 🕲 |
| 🕸 Dashboard                                         | Change Password                     |                  |                   |
| & Master                                            |                                     |                  |                   |
| 🗆 RMA 🔍                                             | Old Password                        | Old Password     |                   |
| 🗷 Report                                            | New Passowrd                        | New Password     |                   |
|                                                     | Confirm Passowrd                    | Confirm Password |                   |
|                                                     |                                     | SAVE CANCEL      |                   |
|                                                     |                                     |                  |                   |
|                                                     |                                     |                  |                   |
|                                                     |                                     |                  |                   |
|                                                     |                                     |                  |                   |
|                                                     |                                     |                  |                   |
|                                                     |                                     |                  |                   |
|                                                     |                                     |                  |                   |
|                                                     |                                     |                  |                   |
|                                                     |                                     |                  |                   |

Пользователям потребуется ввести или выбрать следующую информацию (все поля со звездочкой \* являются обязательными):

- Old Password введите старый пароль.
- New Password введите новый пароль.
- Confirm Password повторно введите новый пароль.
- Щелкните по кнопке **Cancel** (Отмена), если вы хотите очистить все поля.
- Щелкните по кнопке Save (Сохранить), чтобы изменить пароль.

#### Создание разрешения на возврат материалов (RMA)

| Honeywell      | =                                    | RMA POI                              | RTAL                                      | 🔘 Kanti Parma                            |
|----------------|--------------------------------------|--------------------------------------|-------------------------------------------|------------------------------------------|
| B Dashboard    | Create RMA                           |                                      |                                           |                                          |
| Master         |                                      |                                      |                                           |                                          |
|                | Serial Number                        | Configuration Part Number            | Mcdel Number                              |                                          |
| E RMA          | Serial Number                        | CN/PN Number                         | Model Number                              |                                          |
| D New RMA      |                                      |                                      |                                           |                                          |
| Inackić, Inace | Fault Area (you can select multiple) | Fault (you can select multiple)      |                                           | Damage On Product                        |
| ₫ Repart       |                                      |                                      |                                           |                                          |
|                | Detailed complaint                   |                                      | Accessories Sent () (Repair Centers do no | t Require Accessories)                   |
|                | Detailed complaint                   |                                      |                                           |                                          |
|                |                                      |                                      | ů.                                        |                                          |
|                | Upload Picture                       | Upload Picture                       | Upload Picture                            | Upload Picture                           |
|                | Chocse File No file chosen           | Choose File No file chose*           | Choose File No file chosen                | Choose File No file chosen               |
|                |                                      | E A                                  | DD                                        |                                          |
|                | Serial Number                        | Configuration Number      Fault Code | TAT 1 Pickup 1 Contract / Warranty S      | tatus 11 ContractNo 11 StartDate 11 EndD |
|                |                                      |                                      | No data ava lable in table                |                                          |
|                |                                      |                                      |                                           |                                          |

- Войдите на портал и щелкните по ссылке New RMA (Новый РМА) в меню слева.
- Пользователям потребуется ввести или выбрать следующую информацию (все поля со звездочкой \* являются обязательными):
  - Serial Number введите заводской номер своего продукта.
  - Configuration Part Number введите артикул конфигурации своего продукта.
  - Model Number введите номер модели своего продукта.
    - Если по данным системы RMA заводской номер продукта указан в контракте, артикул конфигурации и номер модели будут введены автоматически. При этом под полем Serial Number (Заводской номер) будет отображаться сообщение IN Contract (В контракте).

- Если по данным системы RMA заводской номер продукта указан в гарантии, под полем Serial Number (Заводской номер) будет отображаться сообщение IN Warranty (В гарантии).
- Если по данным системы RMA заводской номер продукта не указан в гарантии, под полем Serial Number (Заводской номер) будет отображаться сообщение Not in Warranty (Не в гарантии).
- Внимание: На данном этапе работы портала не все серйные номера, подпадающие под гарантию загружены в систему, поэтому данное сообщение может появиться даже если гарантия на изделие точно присутствует.
- В этом случае следует продолжить оформление RMA на этом этапе не обращая внимания на этот статус, с желательным приложением отгрузочных документов.

Гарантия на изделие будет впоследствии подтверждена администратором портала вручную.

- Fault Area выберите область неисправности, с которой вы столкнулись. Можно выбрать несколько областей.
- Fault выберите неисправности, которые возникли в вашем продукте. Отобразится стандартный список неисправностей в соответствии с выбранной вами областью неисправности. Можно выбрать несколько неисправностей.
- Damage on Product отметьте данное поле, если продукт поврежден.
- Detailed Complaint введите подробное описание своей претензии.
- Accessories Sent выберите принадлежности из списка (если применимо). Можно выбрать несколько.
- **Upload Picture** загрузите изображение продукта (если применимо). Если продукт поврежден, желательно приложить несколько изображений.
- Щелкните по кнопке ADD (Добавить), чтобы добавить RMA. 0

| Serial Number 1 | Model Number | Configuration Number | Fault Code                        | 11 | TAT | IT P | ickup 📗 | Contract / Warranty Status | Contract | No | 11 | StartDate | 11 | EndDate | lî | Action |
|-----------------|--------------|----------------------|-----------------------------------|----|-----|------|---------|----------------------------|----------|----|----|-----------|----|---------|----|--------|
| 18323232323     | CT60         | CT60-LON-BRC210E     | Charging - Too Long charging time |    | 15  | N    | 0       | NG                         |          |    |    |           |    |         |    | / 1    |
|                 |              |                      |                                   |    |     |      |         |                            |          |    |    |           |    |         |    |        |

Showing 1 to 1 of 1 antries

- Подробная информация о продукте будет отображаться в таблице (см.  $\cap$ рисунок выше).
- Если пользователь хочет изменить/удалить информацию о добавленном 0 продукте, необходимо щелкнуть по значку 🗾 💼

- Если пользователь хочет добавить несколько продуктов в одно и то же 0 RMA, необходимо еще раз заполнить поля выше и щелкнуть по кнопке ADD (Добавить).
- Добавив все продукты, которые требуется отправить на ремонт, щелкните 0 по кнопке NEXT (Далее).

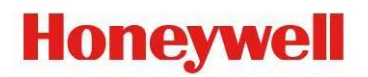

• Появится следующий экран:

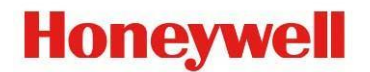

- о Сервисный центр: выберите нужный сервисный центр.
  - На экране появится адрес выбранного сервисного центра.

| Apps T Hor              | eywe | I Scannin Bxod Salestorce 🖁 Hidekc 😴 Software List | ting   S 📙 Honeywell Producti 📭 Pages - Marketing 😴 Travel & Expense | 22 |  |
|-------------------------|------|----------------------------------------------------|----------------------------------------------------------------------|----|--|
| Honeywell               |      |                                                    | RMA PORTAL                                                           |    |  |
| 2 Dashboard             |      | Create RMA                                         |                                                                      |    |  |
| Master                  | ¢    |                                                    |                                                                      |    |  |
| 2 RMA                   | ~    | Service Center*                                    | CTDI - Russia 🗸                                                      |    |  |
| O New RMA               |      | Service Center Address                             | Leningradskoye Hwy. 94                                               |    |  |
| O RMA Overview          |      |                                                    | building 1 Moskva 125565<br>Moscow - Russia                          |    |  |
| O Track & Trace         |      |                                                    | +7(495)268-01-35                                                     |    |  |
| O Search RMA            |      | Select device return address                       | Default Delivery Address  Other Address  Add New Address             |    |  |
| O Upload RMA Photo      |      |                                                    |                                                                      |    |  |
| O Full Unit Replacement |      |                                                    |                                                                      |    |  |
| O Update SerialNumber   |      |                                                    |                                                                      |    |  |
| O Transfer RMA          |      |                                                    |                                                                      |    |  |
| O HSP Claim             |      |                                                    | 🖹 SUBMIT 🛛 📢 BACK                                                    |    |  |
| O Upload Document       |      |                                                    |                                                                      |    |  |
| Inventory               | ĸ    |                                                    |                                                                      |    |  |
| 0° Integration          | \$   |                                                    |                                                                      |    |  |
| Z Report                | <    |                                                    |                                                                      |    |  |
|                         |      |                                                    |                                                                      |    |  |
|                         |      |                                                    |                                                                      |    |  |
|                         |      |                                                    |                                                                      |    |  |
|                         |      |                                                    |                                                                      |    |  |
|                         |      |                                                    |                                                                      |    |  |
|                         |      |                                                    |                                                                      |    |  |

Для справки помещаем адрес в виде карты:

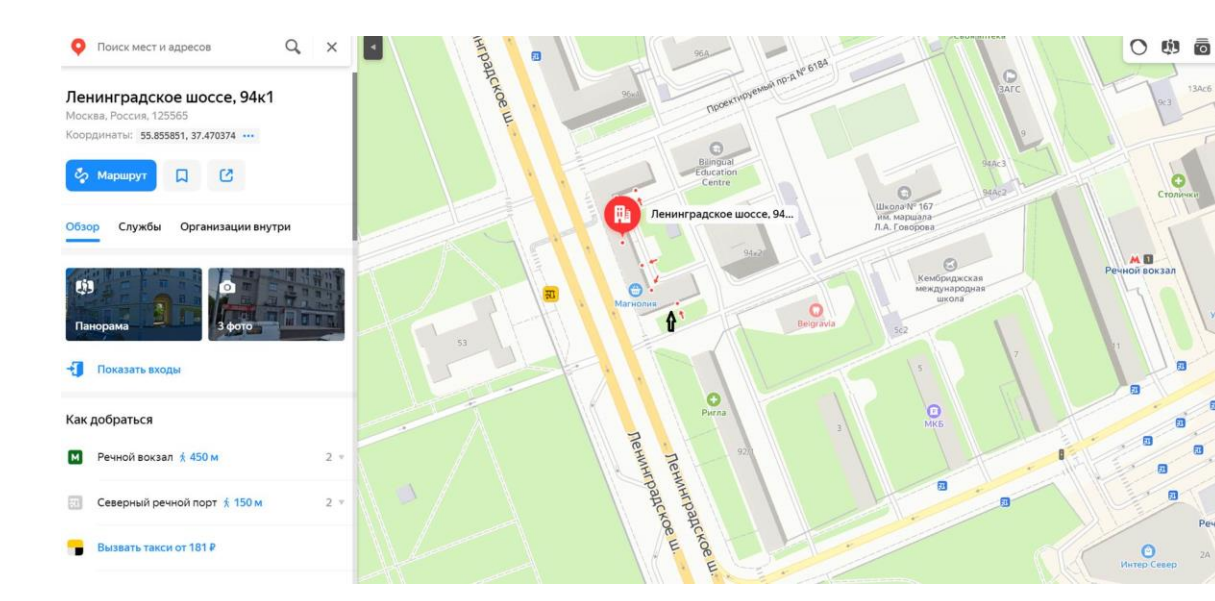

- Выберите адрес возврата устройства: Default Delivery Address (Адрес по умолчанию) после ремонта устройство будет доставлено по адресу, который пользователь указал при регистрации на портале.
- Важно: Если после ремонта устройство необходимо доставить по другому адресу, выберите опцию Other Address (Другой адрес). Теперь вы можете

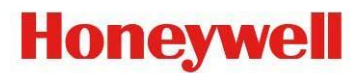

указать необходимый адрес возврата.

- Если по контракту транспортировку устройств осуществляет Honeywell, на экране появится опция, позволяющая выбрать их количество (No of Pieces).
- Если в уже созданное RMA требуется внести изменения, щелкните Back (Назад), чтобы вернуться на предыдущий экран.
- о При нажатии кнопки Submit (Отправить) будет сгенерирован номер RMA.
- На электронную почту пользователя поступит письмо с подробной информацией об RMA.
- Если транспортировка продукта осуществляется Honeywell, пользователь получит второе письмо с информацией о накладной и транспортных этикетках.

#### Отслеживание и контроль разрешения на возврат материалов (RMA)

| Exc  | el Show 10 rows |               |                |                 |                             |                               | Search:                          |            |
|------|-----------------|---------------|----------------|-----------------|-----------------------------|-------------------------------|----------------------------------|------------|
| No 🏨 | RMA Number   ]  | Customer Name | Model Number 🕼 | Serial Number 🔱 | Fault 🗍                     | Description 11                | Status 11                        | Date 1     |
| 11   | R202000021S1    | Kanti Parmar  | RP4            | 19065B22A2      | Battery - Drains too fast   | Battery is not holding charge | Delivered to Customer/Completed  | 11-02-2020 |
| 12   | R202000015S1    | Kanti Parmar  | EDA51          | 19284B1982      | Scan - No Beam              | Not scanning bar codes        | Pending for spares               | 10-02-2020 |
| 13   | R20200003S1     | Kanti Parmar  | CT60           | 18363D8232      | Charging - Not working      | test                          | Jcb order Log In/Device Received | 04-02-2020 |
| 14   | R202000002S2    | Kanti Parmar  | CN70           | 11521542045     | Camera - Camera not working | test                          | Jcb order Log In/Device Received | 04-02-2020 |
| 15   | R202000002S1    | Kanti Parmar  | CN70           | 11521542040     | Battery - Indicator problem | test                          | RMA Approved                     | 04-02-2020 |

- о Появится следующий экран (см. выше).
- На нем отображается текущий статус напротив всех созданных RMA в порядке убывания: самый последний созданный RMA находится сверху.
- На экране доступна строка поиска, с помощью которой пользователь может найти любое RMA по любому из следующих значений.
  - Номер RMA
  - Номер модели
  - Заводской номер
  - Область неисправности
  - Статус
  - Дата
- о Пользователь может экспортировать данные в Excel, щелкнув по кнопке Excel.